## Need help logging into Wellbeats?

Here are the steps to reset your Wellbeats password:

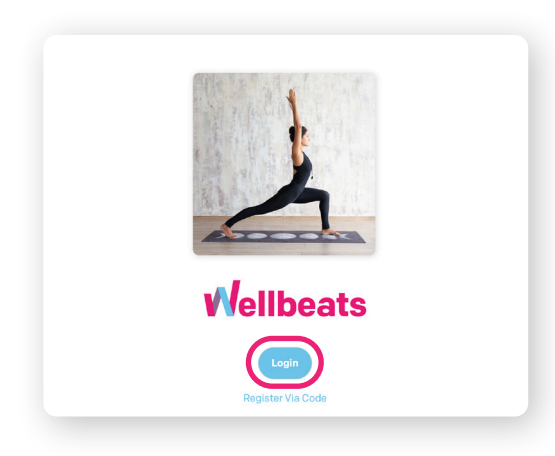

**1.** Visit Wellbeats: portal.wellbeats.com and select 'Login'

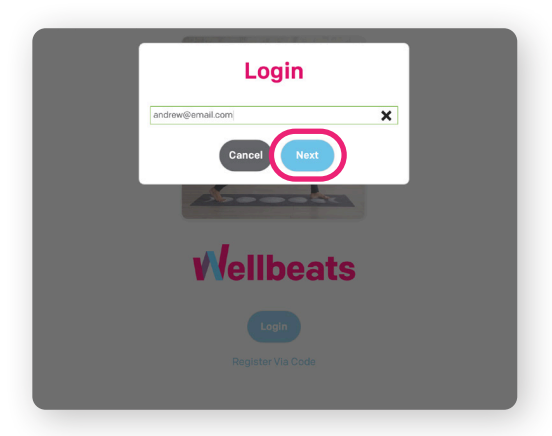

## **2.** Enter in your email address (username) and select 'Next'

In most cases, your username will be your work email address.

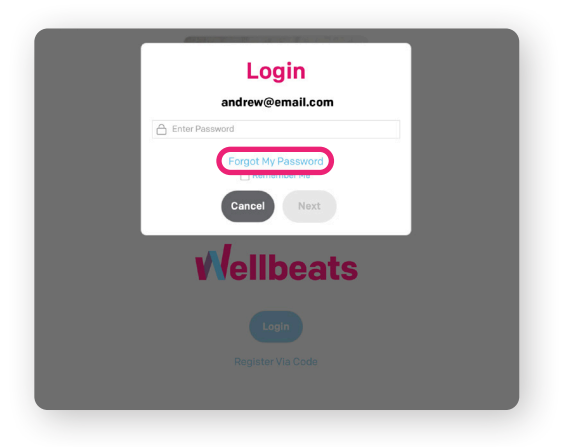

3. Select 'Forgot My Password'

| Wellbeats will send a one time<br>verification code to your contact<br>information on file. |  |
|---------------------------------------------------------------------------------------------|--|
| an**@**il.com                                                                               |  |
| (···) ··-··33                                                                               |  |
| Send Text Message                                                                           |  |
|                                                                                             |  |
| Enter Verification Code                                                                     |  |
| Cancel                                                                                      |  |

## 4. Select 'Send Email'

The send text message option is only available if your phone number is added in your Wellbeats account

| Wellbeats | sent a verification o<br>an**@**il.com | code to |  |
|-----------|----------------------------------------|---------|--|
|           | Enter Code                             |         |  |
| Ca        | ncel Next                              |         |  |
|           |                                        |         |  |
|           |                                        |         |  |
|           |                                        |         |  |
|           |                                        |         |  |

**5.** Remain on the page to enter the verification code that was emailed to you.

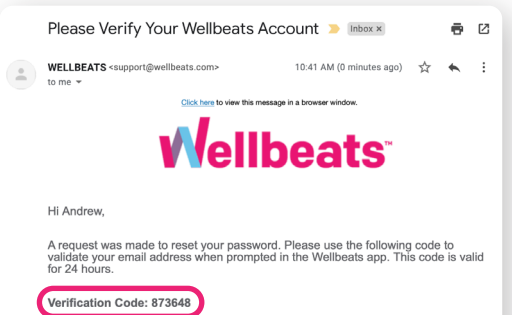

If you do not wish to reset your password, you can ignore this email.

- The Wellbeats Team

**6.** You will receive an email in the next 1-5 minutes with a 6-digit verification code.

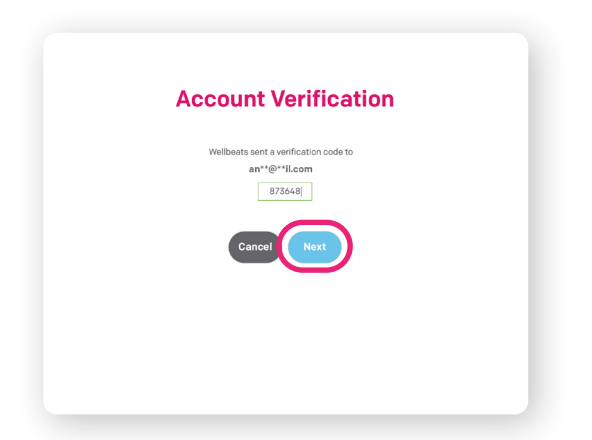

7. Enter your code in the box and select 'Next'

| New Password   Andrew@email.com The rate research                                                                                                    | <b>8.</b> Enter in a new password and select 'Save'                                                       |
|----------------------------------------------------------------------------------------------------|----------------------------------------------------------------------------------------------------|
| New Password<br>Vor password was saved successfully!                                                                                                    |                                                                                                    |
| Your Wellbeats Password Has Been Updated   Image: Image: | <b>9.</b> You should see that your password was reset successfully and will receive a confirmation email. |
| The password for your Wellbeats accout has been changed. Please contact your<br>administrator if you did not initiate this change.<br>- The Wellbeats Team<br>Need help getting started? Visit our website <u>here</u> .                                                                                                    |                                                                                                    |

You are now ready to log into Wellbeats using your work email address (username) and new password.

Still having trouble? Please reach out to your affiliated organization's supervisor or contact Wellbeats Support Team at **support@wellbeats.com**.

New to Wellbeats? Visit our website to learn how to use Wellbeats and find your next favorite workout:

## https://wellbeats.com/faqs/

Have a great workout!

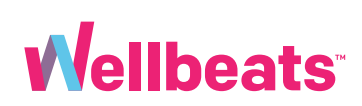

Join the Wellbeats community

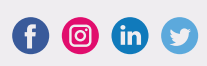